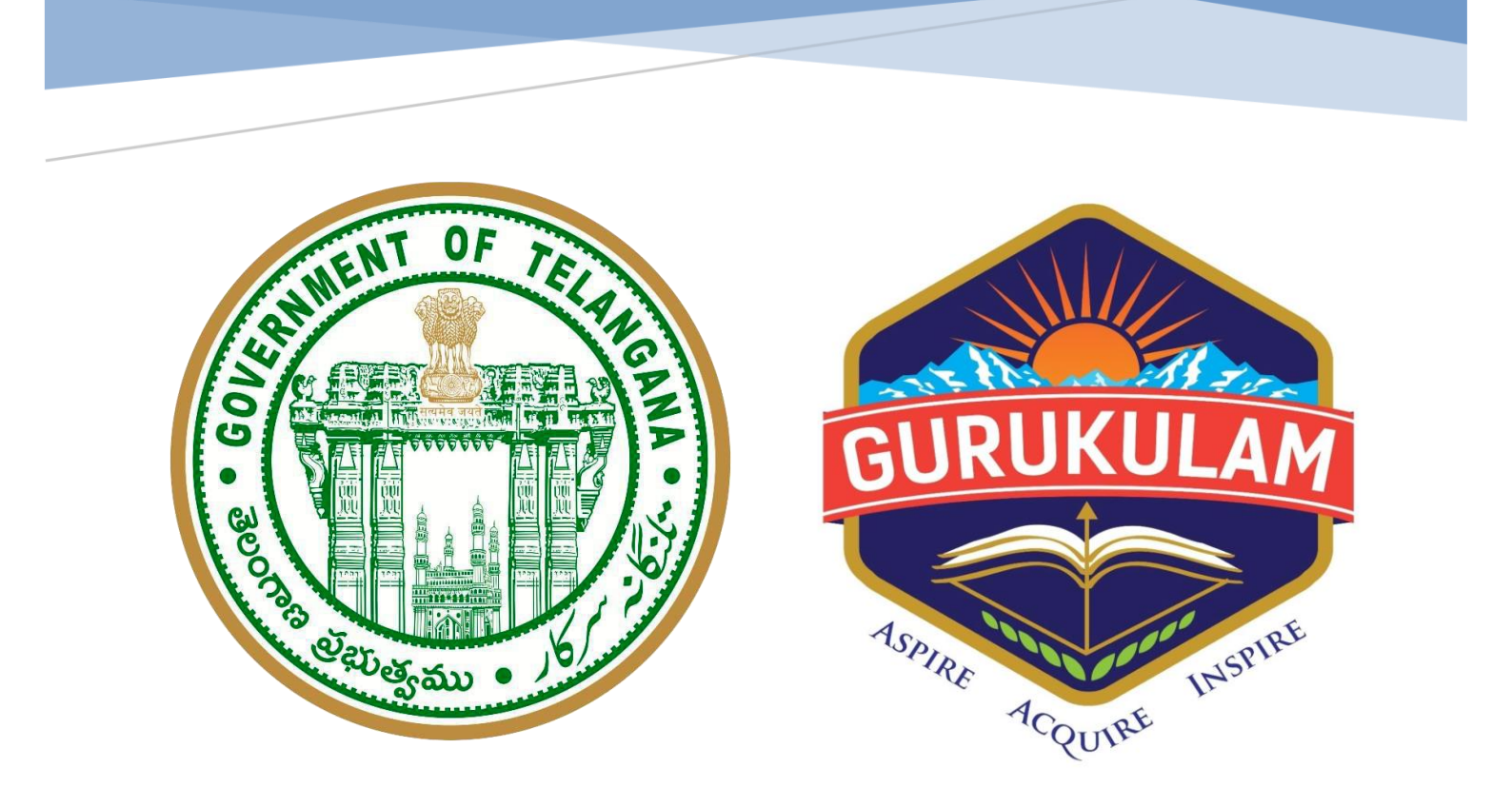

# USER GUIDE DOCUMENT OF HEALTH MONITORING APPLICATION for TGTWREIS

# Table of Contents

| We | b Admin application features        | 3  |
|----|-------------------------------------|----|
| D  | ashboard tab:                       | 3  |
| Н  | lealth Records                      | 3  |
| S  | chool Search                        | 4  |
| S  | tudent Search                       | 4  |
| U  | lser Management                     | 6  |
|    | Navigating the User Management Page | 6  |
|    | Key Elements:                       | 7  |
|    | User List Table:                    | 7  |
|    | Edit Action:                        | 7  |
| Re | ports                               | 8  |
| R  | eports Section User Guide           | 8  |
|    | Navigating the Reports Menu         | 8  |
|    | Report Types:                       | 8  |
| R  | egion wise report                   | 9  |
|    | Using the Reports Menu:             | 10 |
| D  | District wise report                | 10 |
|    | Using the Reports Menu:             | 10 |
| S  | chool wise report                   | 11 |
|    | Using the Reports Menu:             | 11 |
| S  | ick Boarder wise report             | 11 |
|    | Key Features                        | 12 |
|    | Performing a Search                 | 12 |
|    | Actions on Data                     | 12 |
|    | Data Table                          | 12 |
| D  | eath wise report                    | 13 |
|    | Key Features and Filters            | 13 |
|    | Report Data Table                   | 13 |
| Ν  | lot Reported Cumulative wise report | 14 |
|    |                                     |    |

| Not Reported Info       | 15 |
|-------------------------|----|
| Principal Approved      | 15 |
| Sick Room details       | 16 |
| Reported Info           | 17 |
| HCC Reviewed Report     | 18 |
| Comparison chart        | 19 |
| FAQ/ Emergency Contacts | 20 |

# TGTWEIS Health Monitoring application - Admin Management Portal

# Web Admin application features

# Dashboard tab:

Dashboard is the data displayed cumulatively from all schools/institutions in the form of pie charts. Pie chart gives a quick snapshot of the overall data with detailed breakdowns and proportional distribution of data elements so that stakeholders can quickly have a look and take appropriate action/measures immediately.

Here the dashboard covers overall health status, anaemia chart, disease chart so that the Health control centre keeps track of the health status, disease check

Other key data metrics captured on single screen to give valuable insights for stakeholders of Gurukulam Health Command Centre HCC, Tribal Welfare Secretary & Principal secretary for constant audit and reporting compliance.

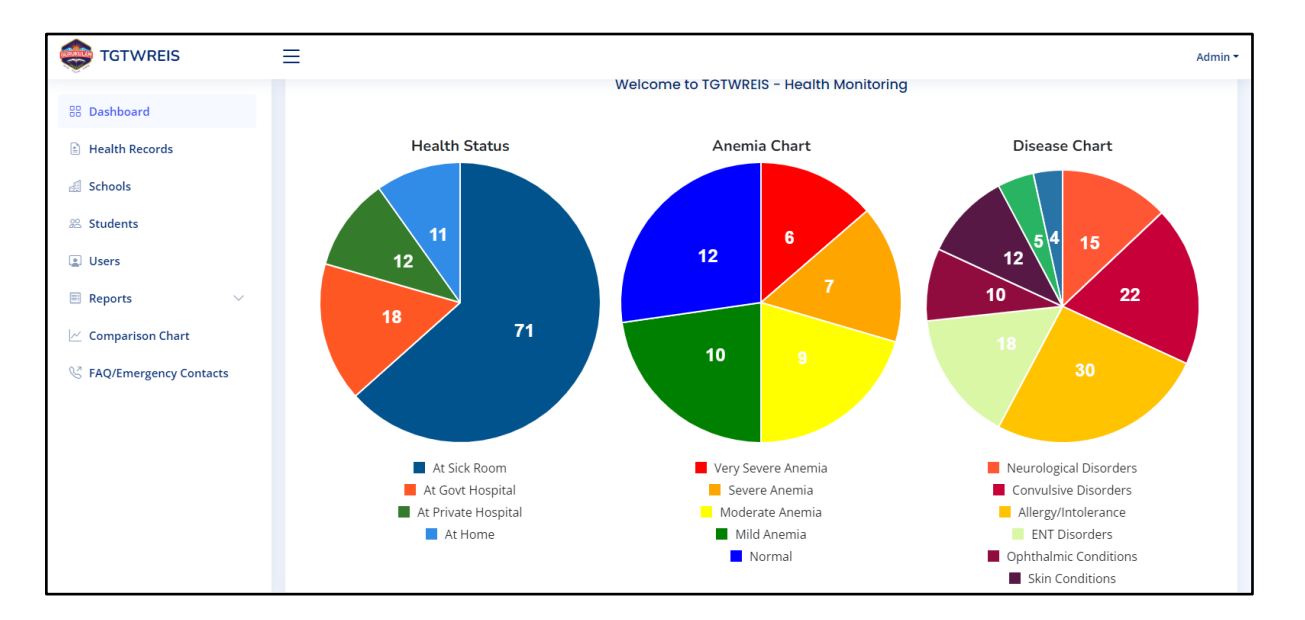

# **Health Records**

Health Records section covers the student health record search by filter i.e., Student Name/ID, Select Region,

| Health Record         | S                                                         |                         |                   |           |                            |                     |          |                                      |         |
|-----------------------|-----------------------------------------------------------|-------------------------|-------------------|-----------|----------------------------|---------------------|----------|--------------------------------------|---------|
| Search By Studen      | Search By Student Code/Name Select Region Select a Region |                         |                   |           | Select School              |                     |          | Select District<br>Select a District |         |
| From Date * To Date * |                                                           | Requ                    | Request Type All  |           | Status<br>All ~ Search Exp |                     | rt Reset |                                      |         |
| Student Code          | Student Name                                              | School Name             | Class             | Section   | Parent Contact No.         | Under Treatment     | Status   | Created                              | Actions |
| 10264954              | Jadav Soundarya                                           | 1616TSTWRS KALHER(GIR   | LS) M.P.C-II YEAR | Section A | 8333925391                 | At Sick Room        | Pending  | 17-09-2024 11:41 AM                  | 0       |
| 2981932               | Khola Poorna                                              | 1616TSTWRS KALHER(GIR   | LS) CLASS 10      | Section B | 8008311242                 | At Sick Room        | Pending  | 17-09-2024 11:39 AM                  | •       |
| 10257852              | yerukala Sowjanya                                         | 1616TSTWRS KALHER(GIR   | LS) CLASS 6       | Section B | 9000389986                 | At Sick Room        | Pending  | 17-09-2024 11:37 AM                  | 0       |
| 10278819              | Mood Harshitha Chouhan                                    | 1616TSTWRS KALHER(GIR   | LS) M.P.C-II YEAR | Section A | 9440045709                 | At Private Hospital | Pending  | 17-09-2024 11:31 AM                  | ٥       |
| 10277486              | KOTNAKA ARUN KUMAR                                        | 2302-TSTWR5(B) ADILABAD | A AND T-II YEAR   | Section A | 8309828389                 | At Sick Room        | Pending  | 16-09-2024 04:15 PM                  | ٥       |
| 10257808              | Karre Aradhana                                            | 1616TSTWRS KALHER(GIR   | LS) CLASS 6       | Section B | 9951719306                 | At Sick Room        | Pending  | 16-09-2024 12:37 PM                  | ۵       |
| 10575505              | Byagari Bhagyavati                                        | 1616TSTWRS KALHER(GIR   | LS) CLASS 5       | Section A | 9951276532                 | At Sick Room        | Pending  | 16-09-2024 12:35 PM                  | ٥       |
| 10574885              | Munoth Manasa                                             | 1616TSTWRS KALHER(GIR   | LS) CLASS 9       | Section B | 9014581412                 | At Sick Room        | Pending  | 16-09-2024 12:30 PM                  | ۵       |

# **School Search**

# User can filter schools by region

| Schools          |                          |                             |            |            |                |                |  |  |  |  |
|------------------|--------------------------|-----------------------------|------------|------------|----------------|----------------|--|--|--|--|
| Search By School | Name/School Code         | Select Region<br>KARIMNAGAR |            | Search     | h              |                |  |  |  |  |
| School Code      | School Name              |                             | Region     | District   | Category       | Institute Type |  |  |  |  |
| 3107             | TSTWRDC Siricilla(G)     | KARIMNAGAR                  | Rajanna    | G          | RDC            |                |  |  |  |  |
| 3106             | TSTWRDC Karimnagar(B)    | KARIMNAGAR                  | Karimnagar | в          | RDC            |                |  |  |  |  |
| 2016             | 2016TSTWRS MANALA(GIR    | LS)                         | KARIMNAGAR | Rajanna    | G              | RS             |  |  |  |  |
| 1715             | 1715-TSTWRJC Manthani    |                             | KARIMNAGAR | Peddapalli | G              | RJC            |  |  |  |  |
| 1713             | 1713TSTWRS SIRIRCILLA TO | DWN(GIRLS)                  | KARIMNAGAR | Rajanna    | G              | RS             |  |  |  |  |
| 1709             | 1709-MG- ODDILINGAPUR    | KARIMNAGAR                  | Jagityal   | G          | MINI-GURUKULAM |                |  |  |  |  |
| 1708             | 08 1708-MG- MALLAPUR     |                             |            | Jagityal   | G              | MINI-GURUKULAM |  |  |  |  |
| 1707             | 1707-MG- DHARMARAM       |                             | KARIMNAGAR | Peddapalli | G              | MINI-GURUKULAM |  |  |  |  |

# **Student Search**

Student list is populated in this section, user can list out the students by region, by school name.

This section helps the admin to search a particular student by student name, ID

#### Students

| Search By Student Name/Student ID |                      | Select Region |                             | Select School<br>Select a School |                   |                         | Search Reset |      | t            |              |   |    |
|-----------------------------------|----------------------|---------------|-----------------------------|----------------------------------|-------------------|-------------------------|--------------|------|--------------|--------------|---|----|
| Student ID                        | Student Name         | Schoo         | l Name                      |                                  | Class             |                         | Section      | I    | Adha         | ar No        |   | *  |
| 10588467                          | AGABOINA SAGAR       | 3125-1        | IGTWRDC(B) ASHOK NA         | AGAR                             | B.SC-MPC-III YEAR | Section                 | A            | 4259 | 53710726     |              |   |    |
| 10588498                          | BANOTHU VAMSI KRISHN | IA 3125-1     | IGTWRDC(B) ASHOK NA         | AGAR                             | B.SC-MPC-III YEAR | -MPC-III YEAR Section A |              |      | 7379         | 51216653     |   |    |
| 10588510                          | BANOTH VENKATESH     | 3125-1        | IGTWRDC(B) ASHOK NA         | AGAR                             | B.SC-MPC-III YEAR |                         | Section A    |      | 328935877410 |              |   |    |
| 10588526                          | BANOTH ABHITH RAJ    | 3125-1        | GTWRDC(B) ASHOK NA          | AGAR                             | B.SC-MPC-III YEAR |                         | Section      | A    | 5043         | 93389783     |   |    |
| 10588543                          | CHAWAN AVINASH       | 3125-1        | 3125-TGTWRDC(B) ASHOK NAGAR |                                  | B.SC-MPC-III YEAR |                         | Section A    |      | 4094         | 409442137084 |   |    |
| 10589267                          | GUGULOTH MOHAN       | 3125-1        | 3125-TGTWRDC(B) ASHOK NAGAR |                                  | B.SC-MPC-III YEAR |                         | Section      | A    | 7236         | 65417536     |   |    |
| 10589271                          | MUDAVATH RAKESH      | 3125-1        | 3125-TGTWRDC(B) ASHOK NAGAR |                                  | B.SC-MPC-III YEAR |                         | Section A    |      | 8639         | 863922364240 |   |    |
| 10589438                          | SABAVATH RAJASHEKAR  | 3125-1        | 3125-TGTWRDC(B) ASHOK NAGAR |                                  | B.SC-MPC-III YEAR |                         | Section      | A    | 9547         | 53438342     |   |    |
| 10589446                          | PENDOR NITHESH       | 3125-1        | GTWRDC(B) ASHOK NA          | AGAR                             | B.SC-MPC-III YEAR |                         | Section      | A    | 9971         | 997191041987 |   |    |
| 10589484                          | PAWAR PARAMESHWAR    | 3125-1        | 3125-TGTWRDC(B) ASHOK NAGAR |                                  | B.SC-MPC-III YEAR |                         | Section A    |      | 2898         | 65080103     |   |    |
| 10589510                          | 10 P RAJUYADAV       |               | 3125-TGTWRDC(B) ASHOK NAGAR |                                  | B.SC-MPC-III YEAR |                         | Section A    |      | 3508         | 350845134408 |   | -  |
|                                   |                      |               | Page 1 of 3,305, showin     | ng 20 records out of 66          | i,081 total < 1   | 2 3                     | 4 5          | 6    | 7 8          | 9 10         | > | >> |

# **TGTWREIS Health Command Centre Login**

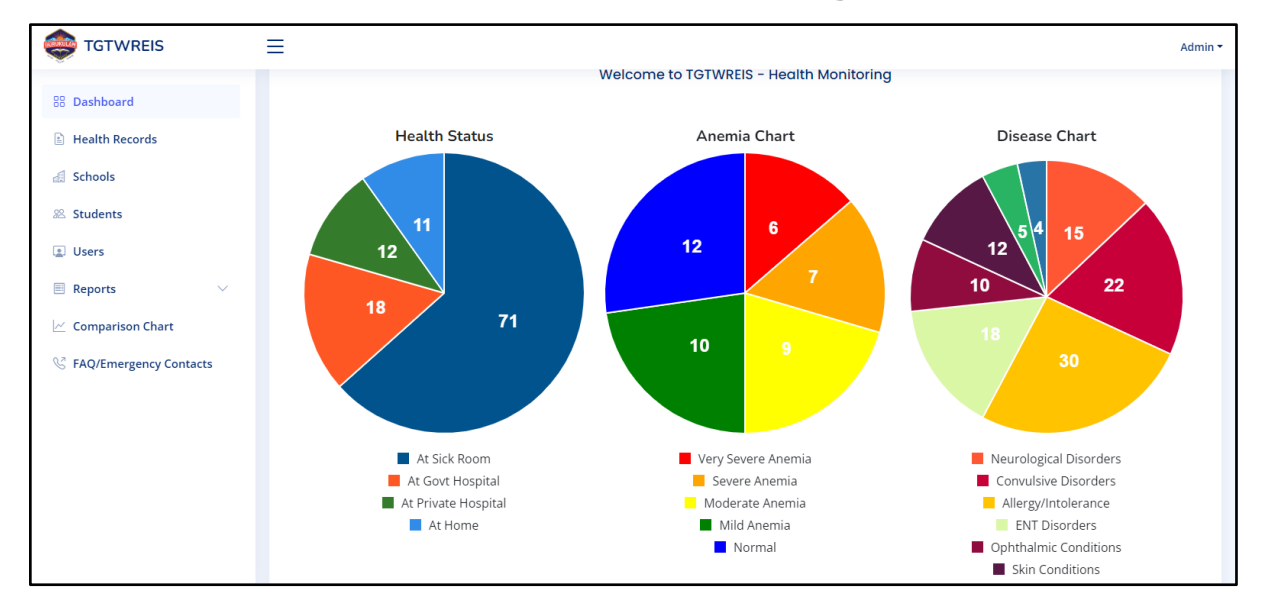

GHCC login is provided for Gurukulam Health Command centre to monitor cases individually and guide the appropriate ANM/Staff Nurse / Principal as and when required.

Keep track of critical cases keep the data of the students handy, this GHCC login provides the views and options where GHCC admin can closely monitor and coordinate with ANM, Principal in case of any uncertain situations.

GHCC can add valid remarks to each Health records and this data is reflected in the HCC reviewed Reports section.

GHCC has administrative edit rights and conduct data audit for the ANM/Principal as when required.

|                          | ≡                                          |                    |              | Gurukulam Health Command Center * |  |  |  |  |  |  |
|--------------------------|--------------------------------------------|--------------------|--------------|-----------------------------------|--|--|--|--|--|--|
|                          | Home / Health Records / Edit Health Record |                    |              |                                   |  |  |  |  |  |  |
| 88 Dashboard             | THIPOLLA SAI CHARAN - Health Report        |                    |              |                                   |  |  |  |  |  |  |
| Health Records           |                                            |                    |              |                                   |  |  |  |  |  |  |
| d Schools                | Chief Complaint                            |                    |              |                                   |  |  |  |  |  |  |
| 🕮 Students               | Height                                     | Weight             | Fever        | Chills                            |  |  |  |  |  |  |
|                          | 6                                          | 85                 | No           | No                                |  |  |  |  |  |  |
| Reports                  | Rash                                       | Fever Body pains   | Swelling     | Deficiencies                      |  |  |  |  |  |  |
| 🖂 Comparison Chart       | No                                         | No                 | No           | Yes                               |  |  |  |  |  |  |
| S FAO/Emergency Contacts | Pain                                       |                    |              |                                   |  |  |  |  |  |  |
| 0                        | No                                         |                    |              |                                   |  |  |  |  |  |  |
|                          |                                            |                    |              |                                   |  |  |  |  |  |  |
|                          | Present Condition                          | Informed to Parent | Request Type | Assigned Teacher                  |  |  |  |  |  |  |
|                          | Sick                                       | No                 | At Sick Room | ak                                |  |  |  |  |  |  |
|                          | Created Date                               |                    |              |                                   |  |  |  |  |  |  |
|                          | 20-09-2024 05:23 PM                        |                    |              |                                   |  |  |  |  |  |  |
|                          | Remarks by GHCC                            |                    |              |                                   |  |  |  |  |  |  |
|                          |                                            |                    |              |                                   |  |  |  |  |  |  |
|                          |                                            |                    |              |                                   |  |  |  |  |  |  |
|                          | Save Cancel                                | _                  |              |                                   |  |  |  |  |  |  |

# **User Management**

This section of the application allows administrators to view, manage, and add users to the system. It provides a table with user details such as Username, Name, Role, and Actions, with options to search, reset filters, and add new users.

|                          | =                              |                                      |                      |                            | Admin      |
|--------------------------|--------------------------------|--------------------------------------|----------------------|----------------------------|------------|
| B Dashboard              | Home / Users                   |                                      |                      |                            |            |
| E Health Records         | Search By Name/Username/Role   | Reset Total - 23                     | + Add New User       |                            |            |
| E Schools                |                                |                                      |                      |                            |            |
| 28 Students              | Username                       | Name                                 | Role                 | •                          | Actions    |
| Users                    | knr_principal                  | KNR Principal                        | Princ                | cipal                      | 2          |
| 🗏 Reports 🗸 🗸            | health_command_center          | Gurukulam Health Command Center      | GHC                  | c                          | 1          |
| 🖂 Comparison Chart       | medak_region Medak Region Head |                                      |                      | ional Head                 | 2          |
| V FAQ/Emergency Contacts | devarakonda_principal          | Devarakonda Principal                | Princ                | cipal                      | <i>•</i>   |
|                          | devarakonda_anm                | Devarakonda ANM                      | Nurs                 | se                         | 0          |
|                          | kalher_principal               | Kalher Principal                     | Princ                | cipal                      | /          |
|                          | kalher_anm                     | Kalher ANM                           | Nurs                 | se                         | 1          |
|                          | jangammet_principal            | jammet_principal Jangammet Principal |                      |                            |            |
|                          | jangammet_anm                  | Jangammet ANM                        | Nurs                 | se                         | <i>•</i>   |
|                          |                                |                                      | Page 1 of 2, showing | 20 records out of 23 total | < 1 2 > >> |

### Navigating the User Management Page

The User Management page displays a list of users along with their details:

- Username: The unique identifier of the user.
- Name: The actual name of the user.
- Role: The user's designated role in the system (e.g., Principal, Nurse, etc.).
- Actions: The options available for managing each user (e.g., Edit user details).

**Key Elements:** 

### 1. Search Bar:

- Located at the top of the table.
- Allows you to search for users by their Username or Role.
- To use: Enter a search term in the input field and click the green **Search** button.

### 2. Reset Button:

- Located next to the Search button.
- Resets the search filter and reloads the full list of users.
- To use: Click the yellow **Reset** button to clear the search results.

### 3. Add New User Button:

- Found in the top-right corner of the user table.
- Allows administrators to add new users to the system.
- To use: Click the **+ Add New User** button to open the user creation form.

### User List Table:

This table displays user information and management actions.

- Columns in the table:
  - Username: Lists each user's system login identifier.
  - Name: Displays the full name of the user.
  - **Role:** Shows the role assigned to each user (e.g., Principal, Nurse, etc.).
  - **Actions:** An edit icon (pencil) is available in this column for each user to modify their details.

### Edit Action:

To edit a user's information:

- 1. Click the blue **Edit** button (pencil icon) in the **Actions** column corresponding to the user you wish to modify.
- 2. This will open the user detail page where you can update their information.

# Reports

# **Reports Section**

The Reports section allows users to generate various types of reports based on specific criteria such as region, district, school, and other parameters. This section is useful for viewing detailed data about the system, user activities, and incidents.

### Navigating the Reports Menu

This menu provides several report generation options, which are categorised to help users retrieve the information they need efficiently. Below is a breakdown of the available report types:

### **Report Types:**

#### 1. Regional Wise:

- Generates reports based on regional data.
- Useful for getting a broad overview of activities and data across different regions.

#### 2. District Wise:

- Focuses on district-level reporting.
- Helps in analysing data specific to individual districts.

#### 3. School Wise:

- Provides reports at the school level.
- Useful for administrators who need to track performance or issues in specific schools.

#### 4. Sick Boarder Wise:

- Generates reports about students who are sick or in the sickroom.
- This helps monitor the health status of boarding students.

#### 5. Death Report:

- This report tracks any death incidents in the system.
- Important for maintaining records related to critical incidents.

#### 6. Not Reported Cumulative:

- Shows cumulative data on users or entities that have not yet reported the health records in the system.

- Helps identify gaps in reporting compliance.

#### 7. Not Reported Info:

- Lists specific instances where users or schools have failed to report.
- Useful for tracking no submissions and taking appropriate action.

#### 8. Principal Approved:

- Provides a list of health records that have been approved by school principals.
- Useful for verifying which reports have passed the approval stage.

#### 9. Sickroom Details:

- Shows sickroom details of students with image attachment of sick room uploaded by staff nurse/ANMs and approved by principal

- Useful for healthcare monitoring and reporting.

#### 10. Reported Info:

- Lists all reports that have been successfully submitted.
- Helps in ensuring that all necessary data has been reported.

#### 11. HCC Reviewed Report:

- Displays reports that have been reviewed by the Health Command Centre (HCC).
- Useful for tracking the status of health-related reports and reviews.

#### Key Benefits of the Reports:

- Provides comprehensive insights across various levels (regional, district, school).
- Helps in tracking health-related data such as sick boarders and death reports.
- Ensures that data is properly reported and approved by respective authorities.
- Enables quick access to critical reports for decision-making.

### **Region wise report**

#### Regional Wise

| From Date *   | To Date *      | Date * Search Export Reset |                                                      |                     |         |  |  |  |  |
|---------------|----------------|----------------------------|------------------------------------------------------|---------------------|---------|--|--|--|--|
| Region Name   | No of Boarders | At Sick Room               | At Govt Hospital<br>(PHC/AH/CHC/Dist Hospital/Other) | At Private Hospital | At Home |  |  |  |  |
| ADILABAD      | 7              | 4                          | 1                                                    | 2                   | 0       |  |  |  |  |
| KARIMNAGAR    | 0              | 0                          | 0                                                    | 0                   | 0       |  |  |  |  |
| КНАММАМ       | 7              | 5                          | 0                                                    | 2                   | 0       |  |  |  |  |
| MAHABOOBNAGAR | 0              | 0                          | 0                                                    | 0                   | 0       |  |  |  |  |
| MEDAK         | 27             | 25                         | 1                                                    | 1                   | 0       |  |  |  |  |
| NALGONDA      | 2              | 1                          | 0                                                    | 1                   | 0       |  |  |  |  |
| NIZAMABAD     | 0              | 0                          | 0                                                    | 0                   | 0       |  |  |  |  |
| RANGAREDDY    | 12             | 8                          | 4                                                    | 0                   | 0       |  |  |  |  |
| WARANGAL      | 1              | 0                          | 1                                                    | 0                   | 0       |  |  |  |  |
| Total         | 56             | 43                         | 7                                                    | 6                   | 0       |  |  |  |  |

Using the Reports Menu:

- To generate a report: Simply click on the desired report type. Depending on the report, you may be prompted to enter specific details (such as region, school, or date range) before the report is generated.

- Expanding/Collapsing the menu: The Reports menu can be expanded or collapsed by clicking the arrow icon next to the "Reports" heading, allowing users to show or hide the list of report types.

# **District wise report**

| District Wise       |               |                     |                                                      |                     |         |  |  |  |  |  |
|---------------------|---------------|---------------------|------------------------------------------------------|---------------------|---------|--|--|--|--|--|
| From Date * To Date | te *          | Search Export Reset |                                                      |                     |         |  |  |  |  |  |
| District Name       | No of Borders | At Sick Room        | At Govt Hospital<br>(PHC/AH/CHC/Dist Hospital/Other) | At Private Hospital | At Home |  |  |  |  |  |
| Adilabad            | 6             | 3                   | 1                                                    | 2                   | 0       |  |  |  |  |  |
| Bhadradri           | 2             | 0                   | 0                                                    | 2                   | 0       |  |  |  |  |  |
| Gadwal              | 0             | 0                   | 0                                                    | 0                   | 0       |  |  |  |  |  |
| Jagityal            | 0             | 0                   | 0                                                    | 0                   | 0       |  |  |  |  |  |
| Jangaon             | 0             | 0                   | 0                                                    | 0                   | 0       |  |  |  |  |  |
| Jayashankar         | 0             | 0                   | 0                                                    | 0                   | 0       |  |  |  |  |  |
| Kamareddy           | 0             | 0                   | 0                                                    | 0                   | 0       |  |  |  |  |  |
| Karimnagar          | 0             | 0                   | 0                                                    | 0                   | 0       |  |  |  |  |  |
| Khammam             | 5             | 5                   | 0                                                    | 0                   | 0       |  |  |  |  |  |
| Komuram Bheem       | 1             | 1                   | 0                                                    | 0                   | 0       |  |  |  |  |  |
| Mababaabaagar       | 0             | 0                   | 0                                                    | n                   | •       |  |  |  |  |  |

### Using the Reports Menu:

- To generate a report: Simply click on the desired report type. Depending on the report, you may be prompted to enter specific details (such as region, school, or date range) before the report is generated.

- Expanding/Collapsing the menu: The Reports menu can be expanded or collapsed by clicking the arrow icon next to the "Reports" heading, allowing users to show or hide the list of report types.

# School wise report

#### School Wise

| From Date * To [                      | )ate *                         | Select Re<br>All               | gion                       | Search                               | Export Re       | set                                                     |                        |            |
|---------------------------------------|--------------------------------|--------------------------------|----------------------------|--------------------------------------|-----------------|---------------------------------------------------------|------------------------|------------|
| Name of the Institute                 | No of<br>Boarders<br>fell sick | No of<br>Boarders<br>Recovered | No of<br>Boarders<br>Death | No of Boarders<br>Under<br>Treatment | At Sick<br>Room | At Govt Hospital<br>(PHC/AH/CHC/Dist<br>Hospital/Other) | At Private<br>Hospital | At<br>Home |
| 1505-TGTWRS(G)DEVARAKONDA             | 1                              | 0                              | 0                          | 1                                    | 1               | 0                                                       | 0                      | 0          |
| 1521TGTWRS<br>KONDAMALLEPALLY(GIRLS)  | 1                              | 0                              | 0                          | 0                                    | 0               | 0                                                       | 1                      | 0          |
| 1602-TGTWRS(B) NARASAPUR              | 5                              | 2                              | 0                          | 3                                    | 5               | 0                                                       | 0                      | 0          |
| 1616TGTWRS KALHER(GIRLS)              | 22                             | 0                              | 0                          | 22                                   | 20              | 1                                                       | 1                      | 0          |
| 1815-TGTWRJC PVTG HAYATH NAGA         | AR 2                           | 0                              | 0                          | 2                                    | 2               | 0                                                       | 0                      | 0          |
| 1902-TGTWURJC<br>MAHABABUBABAD(GIRLS) | 1                              | 0                              | 0                          | 1                                    | 0               | 1                                                       | 0                      | 0          |
| 2112-TGTWRS(B) DAMMAPETA              | 1                              | 1                              | 0                          | 0                                    | 0               | 0                                                       | 1                      | 0          |
| 2129TGTWRS<br>CHANDRUGONDA(GIRLS)     | 1                              | 1                              | 0                          | 0                                    | 0               | 0                                                       | 1                      | 0          |
|                                       |                                |                                |                            |                                      |                 |                                                         |                        |            |

#### Using the Reports Menu:

- To generate a report: Simply click on the desired report type. Depending on the report, you may be prompted to enter specific details (such as region, school, or date range) before the report is generated.

- Expanding/Collapsing the menu: The Reports menu can be expanded or collapsed by clicking the arrow icon next to the "Reports" heading, allowing users to show or hide the list of report types.

| ick Boarder Wise         |           |                         |            |                |                     |                     |           |                    |  |
|--------------------------|-----------|-------------------------|------------|----------------|---------------------|---------------------|-----------|--------------------|--|
| From Date *              | To Date * |                         | Select Reg | ion            | Select School       |                     | Select Di | strict             |  |
|                          | Lineth Co | a a dista a             | Select a F | Region •       | Select a School     |                     | Select a  | District •         |  |
| All ~                    | Select a  | Condition               |            |                | Search Export Reset |                     |           |                    |  |
| Name of the Institution  |           | Name of Boarder         |            | Class          | Date of Fell Sick   | Requested Type      | Condition | Remark             |  |
| 1602-TGTWRS(B) NARASAPUR |           | CHAWAN SWETHA           |            | CLASS 9        | 2024-09-12          | At Sick Room        | Sick      | shantha            |  |
| 1602-TGTWRS(B) NARASAPUR |           | MUDAVATH JAGAN NAIK     |            | CLASS 10       | 2024-09-12          | At Sick Room        | Sick      | shantha            |  |
| 1616TGTWRS KALHER(GIRLS) | )         | Ramavath Sandhya        |            | BI.P.C-II YEAR | 2024-09-12          | At Govt Hospital    | Sick      |                    |  |
| 2401TGTWRS JANGAMET(GIR  | RLS)      | JATAVATH SHRUTHI HASINI |            | CLASS 5        | 2024-09-12          | At Govt Hospital    | Sick      | blessy             |  |
| 2401TGTWRS JANGAMET(GIR  | RLS)      | PURRE SRIVANI           |            | BI.P.C-I YEAR  | 2024-09-12          | At Govt Hospital    | Sick      | blessy             |  |
| 2401TGTWRS JANGAMET(GIR  | RLS)      | AMGOTH MAHALA           | XMI        | BI.P.C-I YEAR  | 2024-09-12          | At Govt Hospital    | Sick      | blessy             |  |
| 2401TGTWRS JANGAMET(GIR  | RLS)      | CHAVAN MOUNIKA          |            | BI.P.C-I YEAR  | 2024-09-12          | At Govt Hospital    | Sick      | blessy             |  |
| 2302-TGTWRS(B) ADILABAD  |           | BANOTH SAI CHAR         | AN         | CLASS 6        | 2024-09-10          | At Sick Room        | Death     |                    |  |
| 2302-TGTWRS(B) ADILABAD  |           | BASWAR RAMCHAR          | RAN        | C.G.A-II YEAR  | 2024-09-09          | At Sick Room        | Recovered | Taken to sick room |  |
| 2302-TGTWRS(B) ADILABAD  |           | RATHOD NITHIN           |            | A AND T-I YEAR | 2024-09-05          | At Private Hospital | Recovered |                    |  |
| 2302-TGTWRS(B) ADILABAD  |           | THIPOLLA SAI CHA        | RAN        | CLASS 5        | 2024-09-05          | At Govt Hospital    | Death     |                    |  |

### Sick Boarder wise report

#### **Key Features**

- 1. **Date Filters:** You can specify the date range for the reports by entering a start date ("From Date") and an end date ("To Date").
- 2. **Region, School, and District Filters:** These dropdown menus allow you to narrow down the search results based on specific regions, schools, or districts.
- 3. Request Type and Health Condition Filters:
  - **Request Type:** This dropdown allows you to filter records based on the type of request (e.g., All, At Sick Room, At Govt Hospital).
  - **Health Condition:** You can filter the records based on the health condition of the boarder.

### Performing a Search

- Fill in any necessary filters to tailor your search.
- Click on the **Search** button to retrieve records based on the specified criteria.

#### **Actions on Data**

- **Export:** You can export the data displayed in the table. This is useful if you need to analyse the data in a spreadsheet or keep a record outside this system.
- **Reset:** Resets all the filters to their default settings, allowing you to start a new search without manually clearing each field.

### Data Table

The table displays detailed information about each sick boarder:

- Name of the Institution: The institution where the boarder is registered.
- Name of Boarder: The name of the student or individual.
- **Class:** The class or year group of the boarder.
- Date of Fell Sick: The date when the boarder was reported sick.
- **Requested Type:** Where the care was requested (e.g., At Sick Room, At Govt Hospital).
- **Condition:** The health condition reported.
- **Remark:** Any additional notes or remarks about the condition or situation.

This user interface seems designed to efficiently manage and track health conditions across various boarding institutions, making it easier to monitor and respond to the health needs of students.

# Death wise report

| Death Report                              |                      |            |                |                            |               |  |  |  |  |  |
|-------------------------------------------|----------------------|------------|----------------|----------------------------|---------------|--|--|--|--|--|
| From Date * To Date * Search Export Reset |                      |            |                |                            |               |  |  |  |  |  |
| Name of the Institution                   | Name of Boarder      | Date       | Reason         | Report of Principal/nurse  | Remark        |  |  |  |  |  |
| 2302-TGTWRS(B) ADILABAD                   | Kudmetha Avaraj      | N/A        | testing        | No death reports available | tes           |  |  |  |  |  |
| 2308-TGTWRS(B) ECHODA                     | JADHAV RAHUL         | 2024-08-29 | stomach pain   | No death reports available | asadqwd       |  |  |  |  |  |
| 2305-TGTWRS(G) ECHODA                     | Gedam Mounika        | 2024-08-23 | testing        | No death reports available | asadqwd       |  |  |  |  |  |
| 2302-TGTWRS(B) ADILABAD                   | Kudmetha Telangrao   | N/A        | fever          | No death reports available | ererer        |  |  |  |  |  |
| 2302-TGTWRS(B) ADILABAD                   | Kursenga Vinod kumar | N/A        | test date      | No death reports available | rter          |  |  |  |  |  |
| 2302-TGTWRS(B) ADILABAD                   | Athram Gurucharan    | N/A        | test date time | No death reports available | qweqrf qwrqwr |  |  |  |  |  |
| 2302-TGTWRS(B) ADILABAD                   | Rathod Venkatesh     | 2024-09-01 | esrfwer        | No death reports available | ewwew         |  |  |  |  |  |
| 2302-TGTWRS(B) ADILABAD                   | DUGGI CHANDRAKANTH   | 2024-09-02 | test date time | No death reports available | dssssssss     |  |  |  |  |  |

### **Key Features and Filters**

**Date Filters** 

#### From Date and To Date:

These fields allow you to specify the date range for the report. Enter the starting date and ending date to filter records within the given range. Both fields are mandatory for running the search.

#### **Action Buttons**

#### Search:

After selecting the date range, click this button to display the relevant death reports.

#### Export:

This button allows you to export the current view of the death report table into a file format (typically CSV or Excel) for further use or sharing.

#### Reset:

This button resets all the filters, clearing the date range and any other selection, allowing you to start a fresh search.

#### **Report Data Table**

Once a search is performed, the table below will populate with relevant data. The columns displayed include:

#### 1. Name of the Institution

The institution where the boarder (student) was registered.

#### 2. Name of Boarder

The name of the student or individual.

#### 3. Date

The date when the death occurred or was reported. If the date is not available, it will show "N/A."

#### 4. Reason

The reason for the death, such as "stomach pain," "fever," or other causes listed.

#### 5. Report of Principal/Nurse

This field shows any reports or notes provided by the principal or nurse. In many cases, it might indicate if no death report is available.

#### 6. Remark

Any additional notes or comments related to the report are displayed in this field.

### Not Reported Cumulative wise report

| Not Rep | Not Reported Information         |                       |                         |                                 |                           |  |  |  |  |
|---------|----------------------------------|-----------------------|-------------------------|---------------------------------|---------------------------|--|--|--|--|
| From D  | Date * To Date * 9-2024 18-09-20 | Select Re<br>Select a | <b>gion</b><br>Region • | Select School                   | Search Export Reset       |  |  |  |  |
| S.No    | Name of the Institution          |                       | Date                    | Not Reported by ANM/Staff Nurse | Not Reported by Principal |  |  |  |  |
| 1       | 1401-TGTWRS(PTG-B) MANNAN        | IOOR                  | 2024-09-18              | YES                             | YES                       |  |  |  |  |
| 2       | 2227TGTWRS MAHABUBABAD           | )(BOYS)               | 2024-09-18              | YES                             | YES                       |  |  |  |  |
| 3       | 2219-MG- GOVINDAPUR              |                       | 2024-09-18              | YES                             | YES                       |  |  |  |  |
| 4       | 2220-MG- MARIPEDA                |                       | 2024-09-18              | YES                             | YES                       |  |  |  |  |
| 5       | 2221-MG- MULUGU                  |                       | 2024-09-18              | YES                             | YES                       |  |  |  |  |
| 6       | 2222-MG- POCHAPUR                |                       | 2024-09-18              | YES                             | YES                       |  |  |  |  |
| 7       | 2225TGTWRS MULUG(BOYS)           |                       | 2024-09-18              | YES                             | YES                       |  |  |  |  |
| 8       | 2226TGTWRS KESAMUDRAM(GIRLS)     |                       | 2024-09-18              | YES                             | YES                       |  |  |  |  |
| 9       | 2228TGTWRS PALAKUTHY(GIRLS)      |                       | 2024-09-18              | YES                             | YES                       |  |  |  |  |
| 10      | 2210-TGTWRCOE(CO) WARANGAL       |                       | 2024-09-18              | YES                             | YES                       |  |  |  |  |
| 11      | 2229TGTWRS PARVATHGIR(GI         | RLS)                  | 2024-09-18              | YES                             | YES                       |  |  |  |  |

#### **Date Filters**

#### From Date and To Date:

These fields allow you to specify the date range for the report. Enter the starting date and

ending date to filter records within the given range. Both fields are mandatory for running the search.

- Shows cumulative data on users or entities that have not yet reported the health records in the system.
- Helps identify gaps in reporting compliance.

## **Not Reported Info**

| Not Reported Information                    |                                |               |                                 |                           |  |  |  |
|---------------------------------------------|--------------------------------|---------------|---------------------------------|---------------------------|--|--|--|
| From Date * To Date * 15-08-2024 18-09-2024 |                                | Select Region | Select School Select a School   |                           |  |  |  |
| S.No                                        | Name of the Institution        | Date          | Not Reported by ANM/Staff Nurse | Not Reported by Principal |  |  |  |
| 1                                           | 1401-TSTWRS(PTG-B) MANNANOOR   | 2024-08-15    | YES                             | YES                       |  |  |  |
| 2                                           | 2129TSTWRS CHANDRUGONDA(GIRLS) | 2024-08-15    | YES                             | YES                       |  |  |  |
| 3                                           | 1426TSTWRS KOTHUR(BOYS)        | 2024-08-15    | YES                             | YES                       |  |  |  |
| 4                                           | 2116-TSTWRSOE(CO) BHADRACHALAM | 2024-08-15    | YES                             | YES                       |  |  |  |
| 5                                           | TSTWRDC SHADNAGAR(G)           | 2024-08-15    | YES                             | YES                       |  |  |  |
| 6                                           | 1811TSTWRS PARGI(GIRLS)        | 2024-08-15    | YES                             | YES                       |  |  |  |
| 7                                           | 1427TSTWRS MAHABUBNAGAR(GIRLS) | 2024-08-15    | YES                             | YES                       |  |  |  |
| 8                                           | 2126-MG- PINAPAKA              | 2024-08-15    | YES                             | YES                       |  |  |  |
| 9                                           | TSTWRDC Siricilla(G)           | 2024-08-15    | YES                             | YES                       |  |  |  |
| 10                                          | 1429-TSTWRS KALOOR(G)          | 2024-08-15    | YES                             | YES                       |  |  |  |
| 11                                          | 1810-TSTWRJC-IIT RAJENDRANAGAR | 2024-08-15    | YES                             | YES                       |  |  |  |

- Lists specific instances where users or schools have failed to report.
- Useful for tracking no submissions and taking appropriate action.

# **Principal Approved**

This report gives information about the number of cases approved & acknowledged by the principal.

This will ensure transparency and accountability of the principal.

| Approved by Principal               |               |                                                   |                   |                    |  |  |
|-------------------------------------|---------------|---------------------------------------------------|-------------------|--------------------|--|--|
| From Date *                         | To Date *     | Select Region <ul> <li>Select a Region</li> </ul> | Search Export Res | et                 |  |  |
| Name of the Institute               |               |                                                   |                   | Principal Approved |  |  |
| 1505-TGTWRS(G)DEVARAKO              | NDA           |                                                   |                   | 1                  |  |  |
| 1521TGTWRS KONDAMALLEPALLY(GIRLS) 1 |               |                                                   |                   |                    |  |  |
| 1602-TGTWRS(B) NARASAPUR            |               |                                                   |                   |                    |  |  |
| 1616TGTWRS KALHER(GIRL              | .S)           |                                                   |                   | 2                  |  |  |
| 1815-TGTWRJC PVTG HAYATH NAGAR 2    |               |                                                   |                   |                    |  |  |
| 1902-TGTWURJC MAHABABU              | JBABAD(GIRLS) |                                                   |                   | 1                  |  |  |
| 2112-TGTWRS(B) DAMMAPE              | ТА            |                                                   |                   | 1                  |  |  |
| 2129TGTWRS CHANDRUGC                | ONDA(GIRLS)   |                                                   |                   | 1                  |  |  |
| 2302-TGTWRS(B) ADILABAD             |               |                                                   |                   |                    |  |  |
| 2305-TGTWRS(G) ECHODA 4             |               |                                                   |                   |                    |  |  |
| 2308-TGTWRS(B) ECHODA               |               |                                                   |                   | 1                  |  |  |

### **Date Filters**

#### From Date and To Date:

These fields allow you to specify the date range for the report. Enter the starting date and ending date to filter records within the given range. Both fields are mandatory for running the search.

- Provides a list of health records that have been approved by school principals.
- Useful for verifying which reports have passed the approval stage.

# Sick Room details

| Sickroom Details          |                         |                                                                                                    |                     |          |                     |  |  |  |
|---------------------------|-------------------------|----------------------------------------------------------------------------------------------------|---------------------|----------|---------------------|--|--|--|
| From Date *<br>03-09-2024 | To Date *<br>18-09-2024 | Search                                                                                                    | Reset               |          |                     |  |  |  |
| Name of the Instituti     | ion                     | Sick Room                                                                                                    | Uploaded Date       | Status   | Approved Date       |  |  |  |
| 2302-TGTWRS(B) ADILA      | ABAD                    | L                                                                                                    | 05-09-2024 05:45 PM | Pending  |                     |  |  |  |
| 2302-TGTWRS(B) ADILABAD   |                         |                                                                                                    | 09-09-2024 05:14 PM | Approved | 09-09-2024 05:19 PM |  |  |  |
| 1616TGTWRS KALHER(GIRLS)  |                         | B                                                                                                    | 13-09-2024 10:35 AM | Pending  |                     |  |  |  |
| 2302-TGTWRS(B) ADILABAD   |                         | and the second second se | 13-09-2024 10:41 AM | Approved | 13-09-2024 10:42 AM |  |  |  |
| 1505-TGTWRS(G)DEVA        | RAKONDA                 |                                                                                                    | 13-09-2024 12:39 PM | Pending  |                     |  |  |  |
| TGTWRDC Karimnagar        | (B)                     |                                                                                                    | 16-09-2024 11:27 AM | Approved | 16-09-2024 11:33 AM |  |  |  |

### **Date Filters**

#### From Date and To Date:

These fields allow you to specify the date range for the report. Enter the starting date and ending date to filter records within the given range. Both fields are mandatory for running the search.

- Shows sickroom details of students in sick room image uploaded by staff nurse/ANMs and approved by principal

- Useful for healthcare monitoring and reporting.
- On clicking on the image, then after the image is displayed in full screen.

# **Reported Info**

| Report                | Reported Information      |               |                             |               |       |       |        |                       |       |       |       |        |
|-----------------------|---------------------------|---------------|-----------------------------|---------------|-------|-------|--------|-----------------------|-------|-------|-------|--------|
| From Date * To Date * |                           | Select Region |                             | Select School |       | *     | Searc  | h Rese                | t     |       |       |        |
|                       |                           |               | Reported by ANM/Staff Nurse |               |       |       |        | Reported by Principal |       |       |       |        |
| S.No                  | Name of the Institution   | Date          | 9 AM                        | 10 AM         | 11 AM | 12 PM | Others | 9 AM                  | 10 AM | 11 AM | 12 PM | Others |
| 1                     | 2302-TGTWRS(B) ADILABAD   | 2024-09-05    |                             |               |       |       | YES    |                       |       |       |       |        |
| 2                     | 2302-TGTWRS(B) ADILABAD   | 2024-09-09    |                             |               |       |       | YES    |                       |       |       |       | YES    |
| 3                     | 1616TGTWRS KALHER(GIRLS)  | 2024-09-13    |                             |               | YES   |       |        |                       |       |       |       |        |
| 4                     | 2302-TGTWRS(B) ADILABAD   | 2024-09-13    |                             |               | YES   |       |        |                       |       | YES   |       |        |
| 5                     | 1505-TGTWRS(G)DEVARAKONDA | 2024-09-13    |                             |               |       |       | YES    |                       |       |       |       |        |
| 6                     | TGTWRDC Karimnagar(B)     | 2024-09-16    |                             |               |       | YES   |        |                       |       |       | YES   |        |
| 7                     | 2302-TGTWRS(B) ADILABAD   | 2024-09-16    |                             |               |       |       | YES    |                       |       |       |       | YES    |

### **Date Filters**

#### From Date and To Date:

These fields allow you to specify the date range for the report. Enter the starting date and ending date to filter records within the given range. Both fields are mandatory for running the search.

- Lists all reports that have been successfully submitted.
- Helps in ensuring that all necessary data has been reported.

# **HCC Reviewed Report**

| Health Command Center Reviewed Report |                              |      |                                          |                                |  |  |  |  |
|---------------------------------------|------------------------------|------|------------------------------------------|--------------------------------|--|--|--|--|
| From Date *                           | To Date * Se<br>18-09-2024 S | lect | t Region<br>ct a Region    Search Export | Reset                          |  |  |  |  |
| Name of the Institute                 |                              |      | No of Boarders fell sick                 | No of Boarders Reviewed By HCC |  |  |  |  |
| 1505-TGTWRS(G)DEVARAKONDA             |                              |      | 1                                        | 0                              |  |  |  |  |
| 1602-TGTWRS(B) NARASAPUR              |                              |      | 3                                        | 0                              |  |  |  |  |
| 1616TGTWRS KALHER(GIRLS)              |                              |      | 38                                       | 2                              |  |  |  |  |
| 1815-TGTWRJC PVTG HA                  | YATH NAGAR                   |      | 2                                        | 0                              |  |  |  |  |
| 2302-TGTWRS(B) ADILA                  | BAD                          |      | 4                                        | 0                              |  |  |  |  |
| 2401TGTWRS JANGAMET(GIRLS)            |                              |      | 6                                        | 0                              |  |  |  |  |
| TGTWRDC Karimnagar(B)                 |                              |      | 1                                        | 0                              |  |  |  |  |
| Total                                 |                              |      | 55                                       | 2                              |  |  |  |  |

### **HCC Reviewed Report:**

#### **Date Filters**

### From Date and To Date:

These fields allow you to specify the date range for the report. Enter the starting date and ending date to filter records within the given range. Both fields are mandatory for running the search.

- Displays reports that have been reviewed by the Health Command Centre (HCC).
- Useful for tracking the status of health-related reports and reviews.

### **Comparison chart**

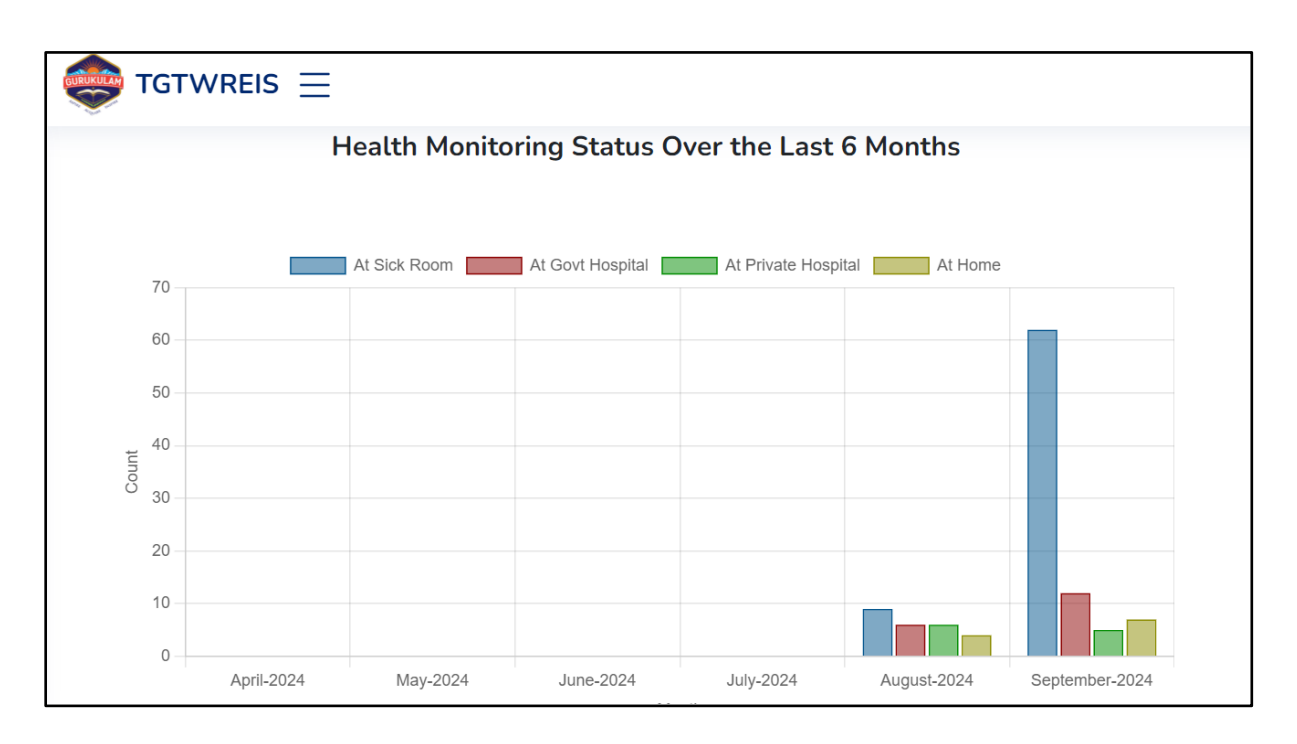

The above screenshot appears to show a bar chart illustrating the health monitoring status over the last six months.

Here are some observations and insights based on the chart:

1. **Data Categories**: The chart tracks where individuals were monitored or treated, differentiated by colours:

Blue: At Sick Room

Red: At Govt Hospital

Green: At Private Hospital

Yellow: At Home

2. Trends Over Time:

**April to August 2024:** The counts for each category are relatively low and stable across these months.

**September 2024:** There is a significant spike in the number of individuals monitored "At Sick Room" which dramatically exceeds the counts from previous months.

### 3. Further Analysis & Possible Data Interpretations:

The sudden increase in September for the Sick Room count might suggest an outbreak or an increased need for onsite medical attention during this period. It might

be useful to investigate what might have caused this spike, such as seasonal health issues, an epidemic, or changes in health monitoring policies.

The consistent but low utilisation of government and private hospitals might suggest that most health issues are being managed effectively at the initial level of care (sick room) or at home without requiring hospitalisation.

- I. **Correlation with Events or Changes:** Check if there were any events in September that could have contributed to the spike, such as seasonal changes, outbreaks, or institutional events like sports meets.
- II. **Healthcare Access and Policy:** Review if there were any changes in healthcare policies or access to services in September that might have influenced these trends.

This chart effectively visualises the distribution of health monitoring locations over a sixmonth period, highlighting significant variations that might warrant further investigation or action from health administrators

| 🎃 тбтw        | REIS                    |                                     | Admin 🝷 |
|---------------|-------------------------|-------------------------------------|---------|
| Home / Emerge | incy Contacts           |                                     |         |
|               | 🛱 Ambulance No/Services | ⑦ Helpline Number<br>100            |         |
|               |                         | ©2024 TGTWREIS. All Rights Reserved |         |
|               |                         |                                     |         |
|               |                         |                                     |         |
|               |                         |                                     |         |

### **FAQ/ Emergency Contacts**